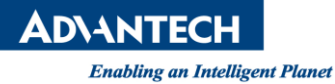

# Advantech AE Technical Share Document

| Date            | 2015 / 04 / 08                                                                                                    | SR#              |             |  |  |
|-----------------|----------------------------------------------------------------------------------------------------|------------------|-------------|--|--|
| Category        | □ FAQ ■ SOP                                                                                                    | Related OS       | Win7/ WinXP |  |  |
| Abstract        | How to Use SNMP client wit                                                                                                    | h Advantech SNMP | Agent       |  |  |
| Keyword         | SNMP                                                                                                    |                  |             |  |  |
| Related Product | UNO-2362G-T2AE/ TPC-1840WP/ TPC-2140WP/ SPC-1840WP/ SPC-2140WP/ ADAM-5560<br>UNO-2272G-N2AE/ TPC-8100TR/ UNO-2473G-ExAE/ TPC-1251T-ExAE<br>UNO-2174G-C54E/ UNO-2184G-Dx4E/ UNO-3083(85)G-D44E/ UNO-3083(85)G-D64E<br>UNO-1483G-4xxAE/ UNO-2483G-4xxAE/ TPC-1582H-4xxAE/ TPC-1782H-4xxAE/<br>TPC-1581WP-4xxAE/ IPPC-6152A |                  |             |  |  |

#### Problem Description:

# Brief Solution - Step by Step:

We use 3-party snmp client tool for example in this document. Please download software from link: <u>http://ireasoning.com/mibbrowser.shtml</u>

**NOTE**. On SNMP Sub-Agent Device, you must select "Accept SNMP package from all host", please check setting in property of SNMP Service of Windows Service.

1. Once you installed and run iReasoning MIB browser, please load MIB.

| File | Edit Operations Tools        | Bookmarks Help    |
|------|------------------------------|-------------------|
| D    | Load MIBs Ctrl+L             | Advanced OID: 1.3 |
|      | UnLoad MIBs<br>MIB Modules   | 2                 |
|      | Open Session<br>Save Session | -2                |
|      | Exit                         |                   |
|      |                              |                   |
|      |                              |                   |
|      |                              |                   |
|      |                              |                   |
|      |                              |                   |

AD\ANTECH

Enabling an Intelligent Planet

2. The MIB files are available after you install SNMP agent. (C:\program files\Advantech\AdvSNMPAgent\Mib). So please copy these two files to your client platform in advance.

| 🚯 Open           |                |                           |             |                  |             |         | ×      |
|------------------|----------------|---------------------------|-------------|------------------|-------------|---------|--------|
| Look in:         | 퉬 TEST         |                           |             |                  | -           | 1 😕 🛄 🖬 | 3      |
| 最近的項目            | advantec]      | -common-mib<br>TFORMS-MIB | mib<br>mib  |                  |             |         |        |
| 点面               |                |                           |             |                  |             |         |        |
| <b>北</b><br>我的文件 |                |                           |             |                  |             |         |        |
| 電腦               |                |                           |             |                  |             |         |        |
| <b>(</b>         | File name:     | "advantech-c              | ommon-mib.r | nib" "IAG-PLATFO | RMS-MIB.mil | )"      | Open   |
| 網路               | Files of type: | All Files                 |             |                  |             |         | Cancel |

3. Please enter the IP address of SNMP server in MIB browser

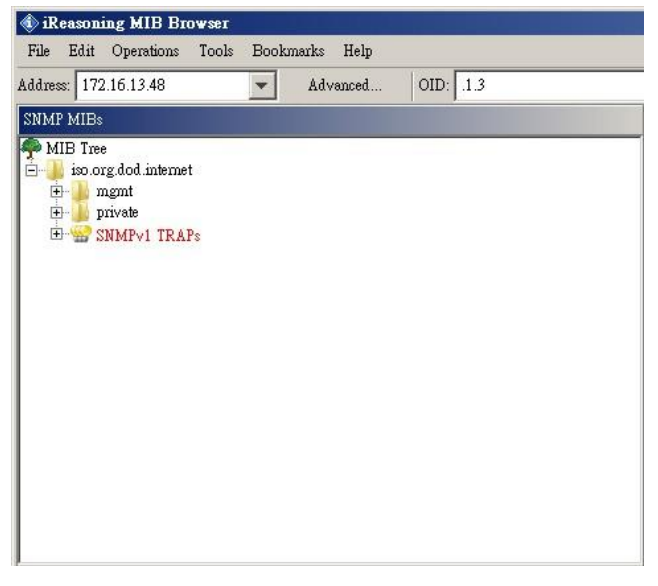

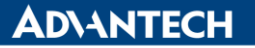

4. For example, you could find **sysDeviceName** as following photo, and there is also description in bottom of window.

| 🚯 iRea   | soning MIB Browser                                                                                                    |
|----------|----------------------------------------------------------------------------------------------------|
| File 1   | dit Operations Tools Bookmarks Help                                                                                                    |
| Address: | 172.16.13.48 Advanced OID: 1.3.6.1.4.1.10297.100.1.2.0                                                                                                    |
| SNMP 1   | fIBs                                                                                                    |
|          | Tree<br>so.org.dod.internet<br>mgmt<br>private<br>enterprises<br>advantech<br>advantechCommonMIB<br>atSystem<br>sysNoduleID<br>sysDeviceName<br>SysDeviceName<br>SysDescr<br>sysDescr<br>sysReleaseDate<br>sysReleaseDate<br>sysReleaseDate<br>sysReleaseDate<br>sysReleaseDate<br>sysReleaseDate<br>sysBootTime<br>sysBootTime<br>sysBootTime<br>sysBootTime<br>sysBootCount<br>enterprises<br>sysBootCount<br>enterprises<br>enterprises<br>sysBootCount<br>enterprises<br>sysBootCount<br>enterprises<br>sysBootCount<br>enterprises<br>sysBootCount<br>enterprises<br>sysBootCount<br>enterprises<br>sysBootCount<br>enterprises<br>sysBootCount<br>enterprises<br>sysBootCount<br>enterprises<br>enterprises<br>enterprises<br>sysBootCount<br>enterprises<br>sysBootCount<br>enterprises<br>sysBootCount<br>enterprises<br>sysBootCount<br>enterprises<br>sysBootCount<br>enterprises<br>sysBootCount<br>enterprises<br>sysBootCount<br>enterprises<br>sysBootCount<br>enterprises<br>enterprises<br>enterprises<br>enterprises<br>enterprises<br>enterprises<br>enterprises<br>enterprises<br>enterprises<br>enterprises<br>enterprises<br>ente |
| Name     | sysDeviceName                                                                                                    |
| OID      | 1.3.5.1.4.1.10297.100.1.2<br>ADVANTECH COMMON MIR                                                                                                    |
| MIB      | ADYAN IBCH-COMMON-MIB                                                                                                    |
| Syntax   | DISTLATSTRING<br>mad units                                                                                                    |
| Access   | 1880-Wills                                                                                                    |
| STATUS   | COTENT                                                                                                    |
| Derval   |                                                                                                    |
| Descr    | The user defined name of the device, e.g. alias name,<br>may be its device location.                                                                                                    |

5. Please double click on sysDeviceName, and SNMP Server will reply the device name message at right side of window.

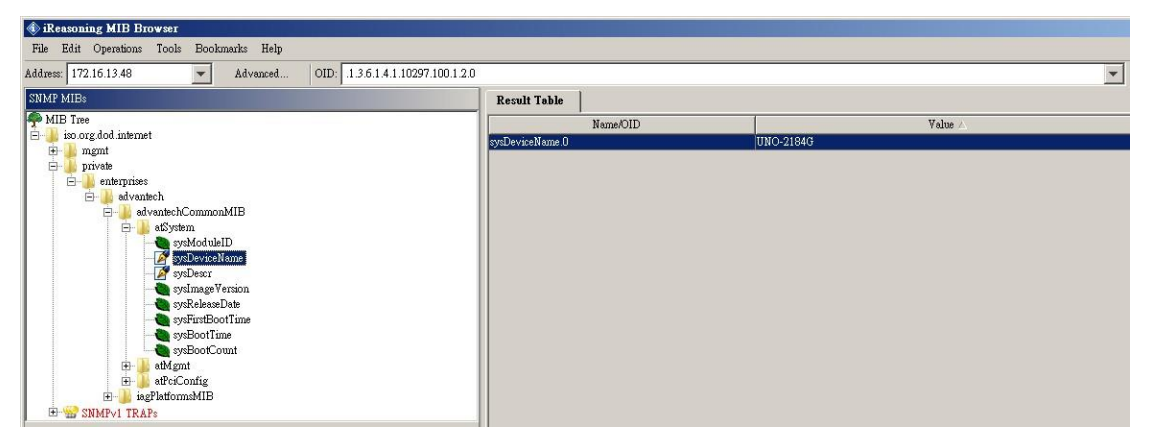

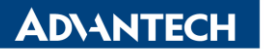

6. You could also double click **sysBootCount** to get reboot counter value from SNMP server for example.

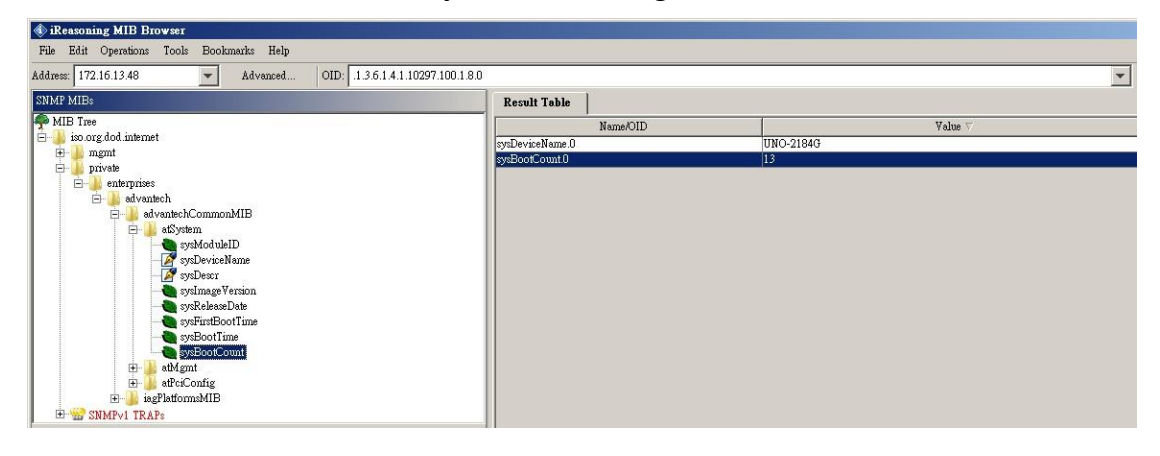

We also have TRAP function which could notify SNMP client if there is alarm event. For example, if the voltage is abnormal, SNMP will send trap to notify user automatically. Before we start, please click Advanced button and enter private in "Write Community" filed.

| 🔹 iReasoning MIB Browser                                                                                                    |                                                                                                    |   |
|----------------------------------------------------------------------------------------------------|----------------------------------------------------------------------------------------------------|---|
| File Edit Operations Tools Bookmarks Help                                                                                                    |                                                                                                    |   |
| Address: 172.16.13.48  Advanced OID                                                                                                    | D: 1.3.6.1.4.1.10297.100.2.1.2                                                                               |   |
| SNMP MIBs                                                                                                    | Advanced Properties of SNMP Agent                                                                            | × |
| MIB Tree<br>iso.org.dod.internet<br>mgmt<br>mib-2<br>private<br>enterprises<br>advantech<br>advantech<br>adventechCommonMIB<br>adventechCommonMIB<br>adventechCommonStructure<br>adventechCommonStructure<br>adventechCommonStructure<br>adventechCommonMIB<br>adventechCommonMIB<br>adventechCommonMIB<br>adventechCommonMIB<br>adventechCommonStructure<br>adventechCommonStructure<br>adventech | Address 172.16.13.48<br>Port 161<br>Read Community<br>Write Community private<br>SNMP Version 1<br>Ok Cancel |   |

8. Find snmpTrapSrvTable and right-click, then click Table View.

| A IKeast         | oning MIB Browser                                                                                                    |                                                                                                    |                                                |
|------------------|----------------------------------------------------------------------------------------------------|----------------------------------------------------------------------------------------------------|------------------------------------------------|
| File Ed          | it Operations Tools Bookmarks Help                                                                                                    |                                                                                                    |                                                |
| ddress: 1        | 172.16.13.48 💌 Advanced                                                                                                    | OID: .1.3.6.1.4.                                                                                                | 1.10297.100.2.1                                |
| NMP MI           | Bs                                                                                                    |                                                                                                    |                                                |
|                  | ree<br>o.org.dod.internet<br>mgmt<br>                                                                                                    |                                                                                                    | -                                              |
|                  | atlystein<br>atlystein<br>atlystein<br>sump TrapSrvObj<br>sump TrapSrvNumber<br>                                                                                                    | Find in subtree<br>Export to CSV<br>Expand subtree<br>Graph View                                                | Cttl+R                                         |
|                  | atMystelli<br>atMystelli<br>atMyst | Find in subtree<br>Export to CSV<br>Expand subtree<br>Graph View<br>Get Next<br>Cat Paulo                       | Ctri+R<br>Ctri+N                               |
| ame              | atMgmt<br>atMgmt<br>smmp TrapSrvObj<br>smmp TrapSrvNumber<br>smmp TrapSrvTable<br>smmp TrapSrv<br>smmp TrapSrv<br>smmp TrapSrv<br>smmp TrapSrv<br>smmp TrapSrv<br>smmp TrapSrv<br>smmp TrapSrv<br>smmp TrapSrv<br>smmp TrapSrv<br>smmp TrapSrv<br>smmp TrapSrv<br>smmp TrapSrv                                                                                                    | Find in subtree<br>Export to CSV<br>Expand subtree<br>Graph View<br>Get Next<br>Get Eulk                        | Ctrl+R<br>Ctrl+N<br>Ctrl+B                     |
| ame<br>ID        | sump TrapSrv Table<br>sump TrapSrv Table<br>sump TrapSrv Table<br>sump TrapSrv Table<br>sump TrapSrv<br>sump TrapSrv<br>sump T                                                     | Find in subtree<br>Export to CSV<br>Expand subtree<br>Graph View<br>Get Next<br>Get Bulk<br>Get Subtree         | Ctri+R<br>Ctri+N<br>Ctri+B<br>Ctri+E           |
| ame<br>ID<br>IIB | samp TrapSrv Table<br>1.3.6.1.4.1.10297.100.2.1.2<br>ADVANTECH-COMMON-MIB<br>STOULED CE Song TapSrv Elector                                                                                                    | Find in subtree<br>Export to CSV<br>Expand subtree<br>Graph View<br>Get Next<br>Get Bulk<br>Get Subtree<br>Walk | Ctrl+R<br>Ctrl+N<br>Ctrl+B<br>Ctrl+E<br>Ctrl+W |

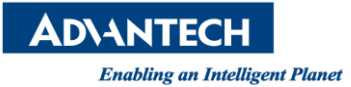

9. The Trap Server Table will show up in right side of window.

| 🚯 iReasoning MIB Browser                                                                                                    |          |            |                    |                  |               |              |
|----------------------------------------------------------------------------------------------------|----------|------------|--------------------|------------------|---------------|--------------|
| File Edit Operations Tools Bookmarks Help                                                                                                    |          |            |                    |                  |               |              |
| Address: 172.16.13.48 Advanced OID: 1.3.6.1.4.1.10297.100.2.1.2                                                                                                    |          |            |                    |                  |               |              |
| SNMP MIBs                                                                                                    | Result 1 | lable      | 172.16.13.48 - snu | npTrapSrvTable   | ×             |              |
| MIB Tree                                                                                                    | Þ        | Rotate     | 🗳 Refresh          | Export           | Poll SNI      | MP SET Cree  |
|                                                                                                    | snmj     | pTrapSrvIn | snmp TrapSrvIP     | snmp TrapSrvPort | snmp TrapSrvA | snmpTrapSrvC |
| ± mib-2                                                                                                    |          |            | 127.0.0.1          | 162              | enabled       | public       |
|                                                                                                    | 2 2      |            | 0.0.0              | 162              | enabled       | public       |
| - enterprises                                                                                                    | 3 3      |            | 0.0.0.0            | 162              | enabled       | public       |
| alivaniech<br>aduratebCommonMID                                                                                                    | 4 4      |            | 0.0.0.0            | 162              | enabled       | public       |
|                                                                                                    | 5 5      |            | 0.0.0.0            | 162              | enabled       | public       |
| ath/ant                                                                                                    | 6 6      |            | 0.0.0.0            | 162              | enabled       | public       |
| amp TrepSrvObj<br>amp TrepSrvNumber<br>amp TrepSrvHable<br>amp TrepSrvHable<br>amp TrepSrvEntry<br>amp TrepSrvPort<br>amp TrepSrvPort<br>amp TrepSrvPort<br>amp TrepSrvCommunity<br>amp TrepSrvCommunity<br>amp TrepSrvCommunity<br>amp TrepSrvCommunity |          |            |                    |                  |               |              |

10. At first, click one textfield of snmpTrapSrvIP, and click button "SNMP SET"

| Result Table  | 172.16.13.48 - sn | mpTrapSrvTable   | ×             |               |                 |             |
|---------------|-------------------|------------------|---------------|---------------|-----------------|-------------|
| le Rotate     | 🔊 Refresh         | Export Export    | Poll 2. SNI   | MP SET Crea   | ate Row Dele    | ete Row     |
| snmp TrapSrvI | n snmpTrapSrvIP   | snmp TrapSrvPort | snmp TrapSrvA | snmp TrapSrvC | snmp Trap Versi | Index Value |
| 1             | 127.0.0.1         | 162              | enabled       | public        | v1              | 1           |
| 2             | 1. 0.0.0.0        | 62               | enabled       | public        | v1              | 2           |
| 3             | 0.0.0.0           | 162              | enabled       | public        | v1              | 3           |
| 4             | 0.0.0.0           | 162              | enabled       | public        | v1              | 4           |
| 5             | 0.0.0.0           | 162              | enabled       | public        | v1              | 5           |
| 6             | 0000              | 162              | enabled       | nublic        | v1              | 6           |

# 11. Enter the IP address of client platform in Value field.

| snmp Tra             | pSrvIn                               | snmp TrapSrvIP                         | snmp TrapSrvPort | snmp TrapSrvA | snmpTrapSrvC | snmp Trap Versi | Index Valu |
|----------------------|--------------------------------------|----------------------------------------|------------------|---------------|--------------|-----------------|------------|
| 1                    |                                      | 127.0.0.1                              | 162              | enabled       | public       | v1              | 1          |
| 2                    |                                      | 0.0.0.0                                | 162              | enabled       | public       | v1              | 2          |
| 3                    |                                      | 0.0.0.0                                | 162              | enabled       | public       | v1              | 3          |
| 4                    |                                      | 0.0.0.0                                | 162              | enabled       | public       | v1              | 4          |
| 5                    | 1                                    | 0.0.0                                  | 162              | enabled       | public       | v1              | 5          |
| 6                    |                                      | 0.0.0.0                                | 162              | enabled       | public       | v1              | 6          |
|                      |                                      |                                        |                  |               |              |                 |            |
| O.<br>Data Tyr       | D .1.3.6.                            | 1.4.1.10297.100.2.1                    | 1.2.1.2.2        |               |              |                 |            |
| O)<br>Data Ty        | D .1.3.6.:<br>pe IpAdd:              | 1.4.1.10297.100.2.1<br>ress            | 1.2.1.2.2        |               |              | <b>•</b>        |            |
| O!<br>Data Ty<br>Val | D .1.3.6.1<br>pe IpAdd:<br>ne 172.16 | 1.4.1.10297.100.2.1<br>ress<br>.13.35  | 1.2.1.2.2        |               |              | <b>_</b>        |            |
| O)<br>Data Ty<br>Val | D .1.3.6.1<br>pe IpAdd:<br>me 172.16 | 1.4.1.10297.100.2.1<br>ress<br>i.13.35 | 1.2.1.2.2        |               |              |                 |            |

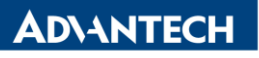

12. This message box is supposed to be showed up.

| SET suc | ceeded        | × |
|---------|---------------|---|
| 0       | SET succeeded |   |
|         | OK            |   |

# 13. Tools $\rightarrow$ Trap Recevier

| 🚯 iReasoning MIB Bro            | wsei                    |        |                      |
|---------------------------------|-------------------------|--------|----------------------|
| File Edit Operations            | Tools Bookmarks Help    |        |                      |
| Address: 172.16.13.48           | 🍎 Trap Receiver         | Ctrl+I | 1.1.10297.200.10.0.6 |
| SNMP MIBs                       | Trap Sender             |        |                      |
| MIB Tree                        | Ping                    |        |                      |
| ⊡ iso.org.dod.interne<br>⊡ mgmt | Trace Route             |        |                      |
| ⊡-∰ private<br>⊡-∰ SNMPv1 TRAI  | Network Discovery       |        |                      |
| trap Tempe:<br>5 trap Tempe:    | Manage SNMPv3 USM Users |        |                      |
|                                 | Compare Devices         |        |                      |
|                                 | Port View               |        |                      |
| Паркеноч                        | Cuitab Part Manner      |        |                      |

#### 14.

| iReasoning MIB Browser      The Declaration Hole                                                                                                    |              |                                 |                 |      |
|----------------------------------------------------------------------------------------------------|--------------|---------------------------------|-----------------|------|
| Pile         Edit         Operations         Ioojs         Bookmarks         Heip           Address:         172.16.13.48         Advanced         OID:         1.3.6.1.4.1.10297.200.10.0                                                                                                    | .6           |                                 |                 |      |
| SNMP MIBs                                                                                                    | Result Table | 172.16.13.48 - snmpTrapSrvTable | Trap Receiver × |      |
| MIB Tree                                                                                                    | Operations T | ools                            |                 |      |
| E and the second memory of the second second | 0 3 街        | 1 16                            |                 |      |
| E SNMFvl TRAPE<br>trapTemperatureEvent<br>trapToltageEvent<br>trapToltageEventCleared<br>trapToltageEventCleared<br>trapRAIDFailureEvent<br>trapRemovableDeviceEvent                                                                                                    |              | Description .                   |                 | iour |

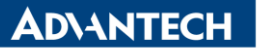

15. There is a Trap could receive notification if any device changed on SNMP server. Please plug/remove USB hard drive from SNMP server and verify if it works.

l vl

| File Edit Operations Tools Bookmarks Help                                       |                                                                                                    |                                                                                                    |  |  |  |  |  |  |
|---------------------------------------------------------------------------------|----------------------------------------------------------------------------------------------------|----------------------------------------------------------------------------------------------------|--|--|--|--|--|--|
| Address: 172.16.13.48 • Advanced OID: 1.3.6.1.4                                 | 1.10297.200.10.0.6 • Operations: Get                                                                                                    | t Next 👻 🍙 Go                                                                                                    |  |  |  |  |  |  |
| SNMP MIB:                                                                       | Result Table 172.16.13.48 - mmp TrapSrv Table Trap Receiver ×                                                                              |                                                                                                    |  |  |  |  |  |  |
| MIB Tree                                                                        | Operations Tools                                                                                                    |                                                                                                    |  |  |  |  |  |  |
| mgmt                                                                            | 0 3 🕅 😼 🛷                                                                                                    |                                                                                                    |  |  |  |  |  |  |
| E SNMPVI TRAPS                                                                  | Description Source Time                                                                                                    | Severity                                                                                                    |  |  |  |  |  |  |
|                                                                                 | trapRemovableDeviceEvent 172.16.13.48 2014-10-16 15.03.37                                                                                  |                                                                                                    |  |  |  |  |  |  |
| trap Temperature Event Cleared                                                  | trapRemovableDeviceEvent 172.16.13.48 2014-10-16 15:03:37                                                                                  |                                                                                                    |  |  |  |  |  |  |
| → trap∀oltageEventCleared                                                       |                                                                                                    |                                                                                                    |  |  |  |  |  |  |
| trapRAIDFailureEvent                                                            | Source: 172.16.13.48 Timestamp: 28 minutes 57 seconds SNMP Version                                                                         | n: 1                                                                                                    |  |  |  |  |  |  |
|                                                                                 | Entermise: iso and divident private enterprises advantech isoPlatformt/MIB platformTrapObje                                                |                                                                                                    |  |  |  |  |  |  |
|                                                                                 |                                                                                                    |                                                                                                    |  |  |  |  |  |  |
|                                                                                 | specific o                                                                                                    |                                                                                                    |  |  |  |  |  |  |
|                                                                                 | Generic: enterpriseSpecific                                                                                                    |                                                                                                    |  |  |  |  |  |  |
|                                                                                 | Variable Bindings:                                                                                                    |                                                                                                    |  |  |  |  |  |  |
|                                                                                 | Name: iso orgidad internet private enterprises advantech iadPlatformeMIB peripheralGroup hardwareDetectOb hwdTable                         | Name: iso org dod internet private enterprises advantech iaePlatformsMIB peripheralGroup hardwareDetectObi hwdTable hwdEntry hwdDeviceTyne 28 |  |  |  |  |  |  |
|                                                                                 | Values (loterard disk design (2)                                                                                                    |                                                                                                    |  |  |  |  |  |  |
| dame trapRemovableDeviceEvent                                                   | Take. [Integer] and_outlet(s)                                                                                                    |                                                                                                    |  |  |  |  |  |  |
| Enterprise platformTrapObjs (1.3.6.1.4.1.10297.200.10)                          | Name: .iso org.dod.internet.private.enterprises.advantech.iagPlatforms/MIB.peripheralGroup.hardwareDetectObj.hwdTable.hwdEntry.hwdEvent.28 |                                                                                                    |  |  |  |  |  |  |
| Jeneric 6                                                                       | Value: [Integer] insert (1)                                                                                                    |                                                                                                    |  |  |  |  |  |  |
| produc 0<br>Jariahlan bud Davice Type, bud Event, bud Event bud Event bud Event |                                                                                                    |                                                                                                    |  |  |  |  |  |  |
| Descr "The device insertion/ removal event."                                    | Name:                                                                                                    | hwdEntry.hwdFriendlyName.28                                                                                                    |  |  |  |  |  |  |
|                                                                                 | Value: [OctetString] 0x38 9C 45 01 02                                                                                                    |                                                                                                    |  |  |  |  |  |  |
|                                                                                 |                                                                                                    |                                                                                                    |  |  |  |  |  |  |
|                                                                                 | Description: "The device insertion/ removal event."                                                                                        |                                                                                                    |  |  |  |  |  |  |

16. For example of temperature trap. Please set tpMax as 20 and enabled

| SNMP MIBs             | Result Table | 172.16.12.229 - smmp | TrapSrv Table     | Trap Receiv | ver 172.16 | 5.12.229 - ewfObjTable | 172.16.12         | 229 - tpTable × |
|-----------------------|--------------|----------------------|-------------------|-------------|------------|------------------------|-------------------|-----------------|
| e wfDriveName         | 🕗 Rotate     | 💋 Refresh            | Export Export     | Poll S      | NMP SET    | Create Row D           | Delete Row        |                 |
| ewiState              | tpIndex      | tpName               | tpUnit            | tp Value    | tpMax      | tpMin                  | tpGetTime         | tpState         |
| ewfHORMState          | 1 1          | CPU #0 Core #0       | degree(s) Celsius | 44          | 20         | 0                      | 0x07 D7 01 1D 00. | enabled         |
| ewfMaxLevels          | 2 2          | Board temperature    | degree(s) Celsius | 28          | 255        | 0                      | 0x07 D7 01 1D 00  | disabled        |
| 🗈 🎍 fbwfObj           |              |                      |                   |             |            |                        |                   |                 |
| 🖃 🍶 monitorGroup      |              |                      |                   |             |            |                        |                   |                 |
| E imperatureObj       |              |                      |                   |             |            |                        |                   |                 |
| t pNumber             |              |                      |                   |             |            |                        |                   |                 |
| + minate              |              |                      |                   |             |            |                        |                   |                 |
| (e) VolkigeOb         |              |                      |                   |             |            |                        |                   |                 |
|                       |              |                      |                   |             |            |                        |                   |                 |
| memorySize            |              |                      |                   |             |            |                        |                   |                 |
| - Derinheral Group    |              |                      |                   |             |            |                        |                   |                 |
| harddiskObi           |              |                      |                   |             |            |                        |                   |                 |
| watchdogObi           |              |                      |                   |             |            |                        |                   |                 |
| multiLevelWatchdogObj |              |                      |                   |             |            |                        |                   |                 |
| 😟 🔒 embeddedIOObj     |              |                      |                   |             |            |                        |                   |                 |
| 🗐 🗍 m.ramObie 💆 🗾     |              |                      |                   |             |            |                        |                   |                 |

# (Zoom In)

| F | lesult Table    | 172.16.12.229 - snmp | TrapSrv Table     | Trap R   | eceiver  | 172.16.12.229 - ewf | ObjTable   | 172.16.12     | .229 - tpTable $\times$ |
|---|-----------------|----------------------|-------------------|----------|----------|---------------------|------------|---------------|-------------------------|
|   | Director Rotate | 💋 Refresh            | Export Export     | Poll     | SNMP SET | Create Row          | Delete Rov | 7             |                         |
| Γ | tpIndex         | tpName               | tpUnit            | tp.Value | tpMa     | x tpMin             | tpG        | etTime        | tpState                 |
| 1 | 1               | CPU #0 Core #0       | degree(s) Celsius | 44       | 20       | 0                   | 0x0'       | 7 D7 01 1D 00 | . enabled               |
| 2 | 2               | Board temperature    | degree(s) Celsius | 28       | 255      | 0                   | 0x0'       | 7 D7 01 1D 00 | . disabled              |

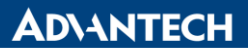

17. Now you will receive a trap which notify the temperature is abnormal.

| Result Table      | 172.16.12.229 - snmpTrapSrvTable                                                                                                    | Trap Receiver ×           | 172.16.12.229 - ewfObjTable | 172.16.12.229 - tpTable              |  |  |  |  |
|-------------------|----------------------------------------------------------------------------------------------------|---------------------------|-----------------------------|--------------------------------------|--|--|--|--|
| Operations Too    | bls                                                                                                    |                           | 8                           |                                      |  |  |  |  |
| D 🙆 🎦             | 1 18                                                                                                    |                           |                             |                                      |  |  |  |  |
|                   | Description                                                                                                    |                           | Source                      | Time                                 |  |  |  |  |
| rap TemperatureEv | ent                                                                                                    | 172.16.12                 | 229 2015-                   | 01-08 16:19:27                       |  |  |  |  |
|                   |                                                                                                    |                           |                             |                                      |  |  |  |  |
|                   |                                                                                                    |                           |                             |                                      |  |  |  |  |
| Source:           | 172.16.12.229 T                                                                                                    | imestamp:                 | 1 hour 27 minutes 55 seco   | nds SNMP Version:                    |  |  |  |  |
| Enterprise:       | .iso.org.dod.internet.private.enterp                                                                                                    | orises.advantech.iagPlat: | formsMIB.platformTrapObjs   |                                      |  |  |  |  |
| Specific:         | 1                                                                                                    |                           |                             |                                      |  |  |  |  |
| Generic:          | enterpriseSpecific                                                                                                    |                           |                             |                                      |  |  |  |  |
| Variable Bindi    | ngs:                                                                                                    |                           |                             |                                      |  |  |  |  |
| Name:             | . iso. org. dod. internet. private. enterprises. advantech. iagPlatformsMIB. monitorGroup. temperatureObj. tpTable. tpEntry. tpIndex. 1 |                           |                             |                                      |  |  |  |  |
| Value:            | [Integer] 1                                                                                                    |                           |                             |                                      |  |  |  |  |
| Name:             | iso.org.dod.internet.private.enterp                                                                                                    | orises.advantech.iagPlat: | formsMIB.monitorGroup.tem   | peratureObj.tpTable.tpEntry.tpValue. |  |  |  |  |
| Value:            | [OctetString] 44                                                                                                    |                           |                             |                                      |  |  |  |  |
| Name:             | .iso.org.dod.internet.private.enterp                                                                                                    | orises.advantech.iagPlat: | formsMIB.monitorGroup.temp  | peratureObj.tpTable.tpEntry.tpMax.1  |  |  |  |  |
| Value:            | [OctetString] 20                                                                                                    |                           | 102523 1025                 |                                      |  |  |  |  |
| Name:             | .iso.org.dod.internet.private.enterp                                                                                                    | orises advantech iagPlat: | formsMIB.monitorGroup.temp  | peratureObj.tpTable.tpEntry.tpMin.1  |  |  |  |  |
| Value:            | [OctetString] 0                                                                                                    |                           |                             |                                      |  |  |  |  |
|                   |                                                                                                    |                           |                             |                                      |  |  |  |  |

# Reference:

N/A